## スマートフォン版アプリ「Ufinity」利用ガイド

大阪学院大学図書館の蔵書検索や利用状況の確認、貸出中の資料の予約などができます。

# 1. ダウンロード・初期設定方法

①App Store または Google Play で"Ufinity"を検索し、アプリをダウンロードしてください。
 (アプリケーション使用許諾契約に同意する必要があります)

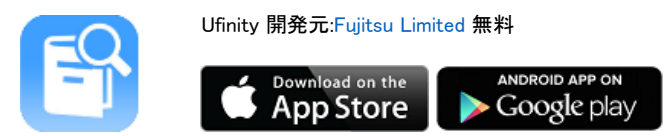

②アプリ起動後に初期設定を行い、利用する大学を設定します。

「大学/機関を選択」⇒「大阪」⇒「大阪学院大学」を選択し、設定ボタンを押します。

#### 2-1. 蔵書検索の方法

①「蔵書検索」をタップします。(詳細検索)

②タイトルや探したいテーマのキーワードを入力します。

※ \_\_\_\_\_ 内にキーワードなどを入力しても検索することができます。(簡易検索)

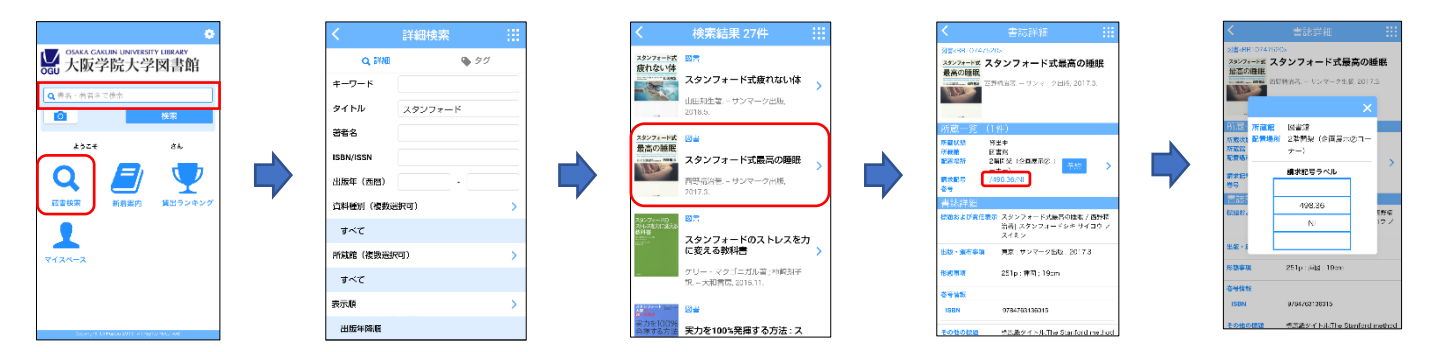

## 2-2. タグ検索の方法

キーワード検索の他に、「新しいタグ」「最近のタグ」「人気のタグ」をタップしても、資料リストを表示することができます。

| ٠                                                      |           |     |              |   |
|--------------------------------------------------------|-----------|-----|--------------|---|
| OSAKA GAKUIN UNIVERSITY LIBRARY<br>大阪学院大学図書館           | Q 詳細      |     | <b>\$</b> 97 |   |
|                                                        | キーワード     |     |              |   |
| Q,言名 - 著者名で検天                                          | タイトル      |     |              |   |
| 検索                                                     | 著者名       |     |              |   |
| 45.55 BA                                               | ISBN/ISSN |     |              |   |
|                                                        | 出版年 (西晤)  |     | -            |   |
|                                                        | 資料種別(複数週  | 訳可) |              | > |
| <b>蒸雲検察</b> 新着型内 貸出ランキング                               | すべて       |     |              |   |
|                                                        | 所蔵館(複数選択  | (可) |              | > |
|                                                        | すべて       |     |              |   |
|                                                        | 表示版       |     |              | > |
|                                                        | 出版年降順     |     |              |   |
|                                                        |           | 枝索  |              |   |
| Conjugation, 12, 15, 160 (2013), 47, 19 (pha Havanee). | -         |     |              |   |

| Q.詳細     Q.詳細     BLのタグ     BLのタグ     KLのタグ     C     ARの学び     ARの学び |                        | - 2.21映飛  |            |
|----------------------------------------------------------------------------------------------------|------------------------|-----------|------------|
| EUいタグ 単近のタグ 人気のタグ     Q     Q     Elまれ、気気のタグ     A     A     S     A     S     S     C     S     S    | Q 詳細                   |           | s 99       |
| Q         技法           ミニ最示 / 笑い」         >           企画展示 / 区目着の原稿・記論第Part3 現代企         >           製催の隔時に守ぶ。         >           先生あすすめの医病(伝え生向け)         >           見たおすすめの一冊         >           製工会響機構         >                                                                                                    | 新しいタグ                  | 最近のタグ     | 人気のタグ      |
| ミニ展示 (失い) > -  -  -  な展示 (気に含め)意情・愛読練Part3 現代企 > -  家家の情報にすぶ。 -  先生あすすめの定義(切大生向け) > -  -  -  -  -  -  -  -  -  -  -  -  -                                                                                                    | ٩                      |           | 検索         |
|                                                                                                    | ミニ展示「笑い」               |           | >          |
| 先生おすすめ図書(知大生向け)         >           先生おすすめの一冊         >           新定参考図書         >                                                                                                    | 企画展示「経営者。<br>業家の精神に学ぶ」 | の著書・愛読書Pa | irt3 現代企 > |
| 先生おすすめの一冊 ><br>指定参考図書 >                                                                                                    | 先生おすすめ図書(              | (姫大生向け)   | >          |
| 指定参考図書 >                                                                                                    | 先生おすすめの一               | æ         | >          |
|                                                                                                    | 指定参考図書                 |           | >          |
|                                                                                                    |                        |           |            |
|                                                                                                    |                        |           |            |
|                                                                                                    |                        |           |            |
|                                                                                                    |                        |           |            |

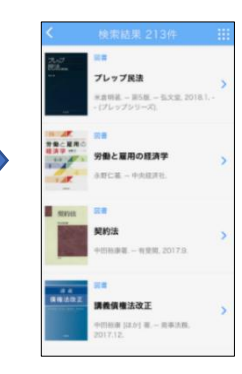

# 2-3. その他の検索方法

アプリのカメラ機能を使って、図書の ISBN バーコードから検索結果を表示できます。

トップメニューのカメラアイコンをタップしカメラを起動すると、探したい図書の ISBN バーコードをスキャンすることが できます。

(スマホの設定で、アプリのカメラ機能の使用を許可してください)

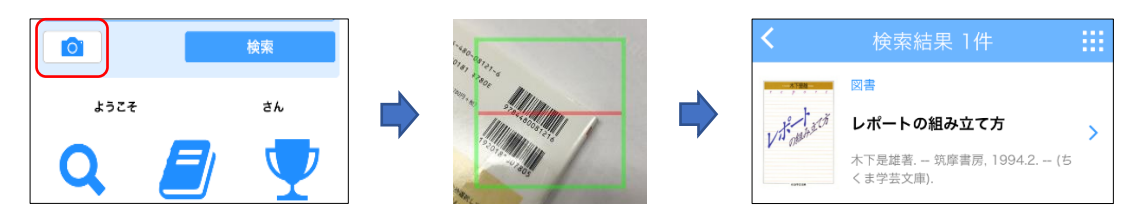

## 3. 新着案内・貸出ランキングの見方

①新着案内 … 新しく図書館に入った図書の一覧を見ることができます。

②貸出ランキング … 貸出回数の多い図書の一覧を見ることができます。

※一覧画面の右上のアイコンをタップすると、「表示期間」「資料種別」で再検索し、リストを再表示できます。

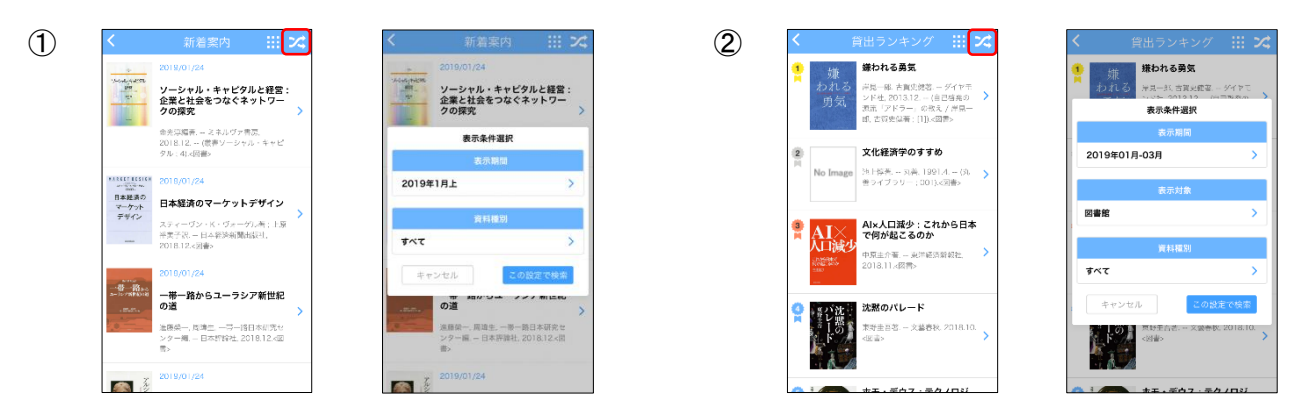

#### 4. マイスペースの利用方法

「マイスペース」にログインすると、次の機能が利用できます。

- ・自身の貸出状況・返却期限の確認・予約の確認
- ・検索の結果、予約のボタンが表示された資料は予約ができます。(2-1の画面参照)
   ※ログインには利用者 ID(WebOPAC ID)とパスワードの発行が必要です。
   図書館 2 階メインカウンターでお尋ねください。

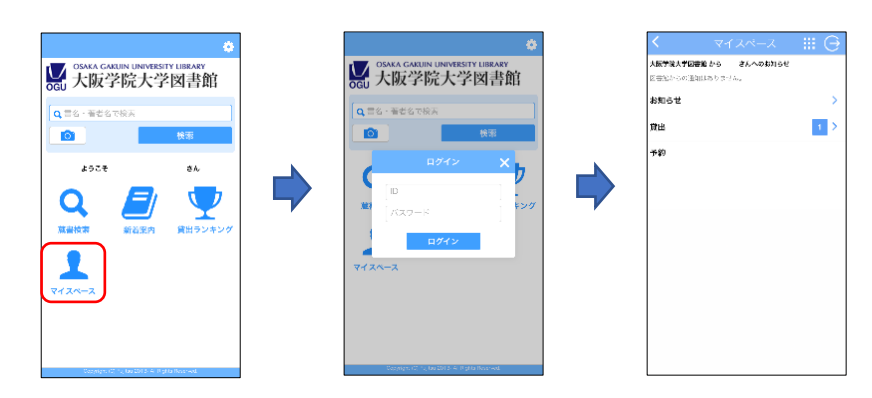